## Personalize the Home Page (Web)

UKG Pro offers customization options for employees to personalize their homepage on the UKG Pro website. This document outlines how to add shortcuts to the dashboard, simplifying access to frequently used features and tools. By adhering to these instructions, employees can customize their UKG Pro experience to align more closely with their unique workflow and preferences, enhancing navigation and overall productivity.

## **Instructions**

## Adding Shortcuts

Upon logging in to UKG Pro, the UKG dashboard will appear.

- 1. From the dashboard, in the **My Shortcuts** section, select **Edit Shortcuts** icon.
- 2. The Manage Shortcuts window appears.
- 3. From the Manage Shortcuts, you can:
  - a. Remove shortcuts.
  - b. Reorder shortcuts.
  - c. Search for available shortcuts.
  - d. Add shortcuts.
- 4. Select Apply.

| Coming Up                                                                                                    | My shortcuts :                                                                                                    |
|----------------------------------------------------------------------------------------------------|----------------------------------------------------------------------------------------------------|
| <section-header><section-header><section-header><section-header><section-header><section-header><section-header><section-header><section-header><text></text></section-header></section-header></section-header></section-header></section-header></section-header></section-header></section-header></section-header> | Image: Direct Deposit       >         Image: Direct Deposit       >                                                                                                    |
| Ianage shortcuts<br>y shortcuts ↑↓ Reorder with arrow<br>= ☎ Direct Deposit                                                                                                    | s Available shortcuts                                                                                                    |
|                                                                                                    | Human capital management                                                                                                    |
| = 🖳 Contacts                                                                                                    | Human capital management                                                                                                    |
| Example     Contacts       Example     Marne, Address, and Telephone                                                                                                    | Human capital management           Human capital management           Benefits Summary           Company Info                                                                                                    |
| =     •       =     •       Name, Address, and Telephone                                                                                                    | Human capital management           Human capital management           Human capital management           Company Info           Electronic Forms                                                                                                    |
| <ul> <li>Contacts</li> <li>Name, Address, and Telephone</li> </ul>                                                                                                    | Human capital management  Human capital management  Human capital management  Company Info  Electronic Forms  Electronic Forms  Electronic Form  Electronic Form  Electro |
| <ul> <li>Contacts</li> <li>Name, Address, and Telephone</li> </ul>                                                                                                    | Human capital management          Human capital management         Human capital management         Image: Benefits Summary         Image: Company Info         Image: Company Info         Image: Electronic Forms         Image: Electronic Forms<                                                                                                    |